# HDMI20-MATRIX-4X4-SCALER

## Matriz HDMI 2.0 4x4 con soporte de matriz de

## audio / reducción de escala / AOC

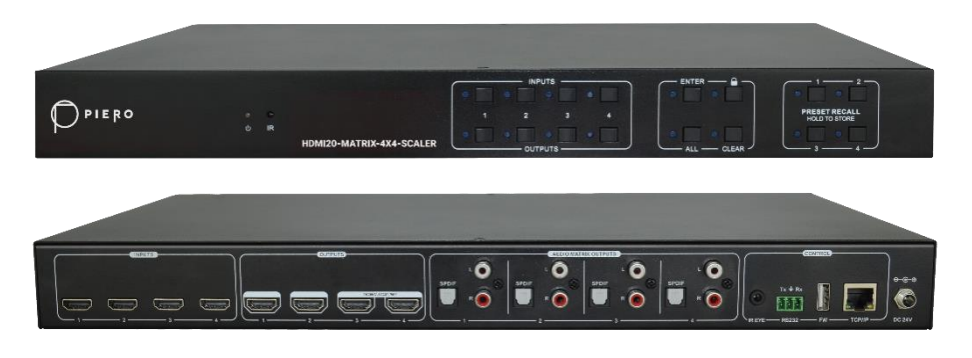

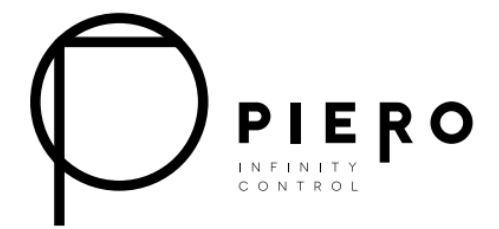

## Todos los derechos reservados

Versión: HDMI20-MATRIX-4X4-SCALER \_2022V1.0

## Prefacio

Lea atentamente este manual de usuario antes de usar el producto. Las imágenes que se muestran en este manual son solo de referencia. Los diferentes modelos y especificaciones están sujetos a productos reales.

Este manual es solo para instrucciones de funcionamiento, comuníquese con su distribuidor local para obtener asistencia de mantenimiento. Las funciones descritas en esta versión se han actualizado hasta julio de 2022. En el esfuerzo constante por mejorar el producto, nos reservamos el derecho de realizar cambios en las funciones o parámetros sin previo aviso ni obligación. Consulte con los revendedores para obtener los últimos detalles.

## Declaración de la FCC

Este equipo genera, utiliza y puede irradiar energía de radiofrecuencia y, si no se instala y utiliza de acuerdo con las instrucciones, puede causar interferencias perjudiciales a las comunicaciones por radio. Se ha probado y se ha encontrado que cumple con los límites para un dispositivo digital de Clase B de acuerdo con la parte 15 de las Reglas de la FCC. Estos límites están diseñados para proporcionar una protección razonable contra interferencias perjudiciales en una instalación comercial.

La operación de este equipo en un área residencial es probable que cause interferencias, en cuyo caso el usuario, a su propio costo, deberá tomar las medidas necesarias para corregir la interferencia.

Cualquier cambio o modificación no aprobada expresamente por el fabricante anularía la autoridad del usuario para operar el equipo.

CE

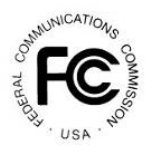

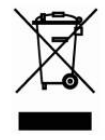

## PRECAUCIONES DE SEGURIDAD

Para garantizar lo mejor del producto, lea atentamente todas las instrucciones antes de usar el dispositivo. Conserve este manual para más información.

- Desembale cuidadosamente el equipo y almacene la caja original y el material de embalaje para un posible envío futuro
- Siga las precauciones básicas de seguridad para reducir el riesgo de incendio, descarga eléctrica y lesiones a las personas.
- No desmonte la caja ni modifique el módulo. Esto puede provocar descargas eléctricas o quemaduras.
- El uso de suministros o piezas que no cumplan con las especificaciones del producto puede causar daños, deterioro o mal funcionamiento.
- Escalar todo el mantenimiento al personal de servicio calificado.
- Para evitar el riesgo de incendio o descarga eléctrica, no exponga la unidad a la lluvia, la humedad ni instale este producto cerca del agua.
- No coloque artículos pesados en el cable de extensión en caso de extrusión.
- No retire la carcasa del dispositivo, ya que abrirla o retirarla puede exponerla a voltajes peligrosos u otros peligros.
- Instale el dispositivo en un lugar con ventilación delgada para evitar daños causados por el sobrecalentamiento.
- Mantenga el módulo alejado de líquidos.
- El derrame en la carcasa puede provocar incendios, descargas eléctricas o daños al equipo. Si un objeto o líquido cae o se derrama sobre la carcasa, desconecte el módulo inmediatamente.
- No gire ni tire de los extremos del cable por la fuerza. Esto puede causar un mal funcionamiento.
- No utilice limpiadores líquidos ni aerosoles para limpiar esta unidad. Siempre apague el dispositivo antes de limpiarlo.
- Desconecte el cable de alimentación cuando no esté en uso durante un periodo prolongado de tiempo.
- Información sobre la eliminación de dispositivos desechados: no quemar ni mezclar con los residuos domésticos generales, tratarlos como residuos eléctricos normales.

PIERO4x4 HDMI 2.0 Matrix with Audio Matrix/ Downscaling/ AOC Supported

## Índice

| 1. Product Introduction                                   | .1 |
|-----------------------------------------------------------|----|
| 1.1 Features                                              | .1 |
| 1.2 Package List                                          | .1 |
| 2. Specification                                          | .3 |
| 3. Panel Description                                      | .6 |
| 3.1 Front Panel                                           | .6 |
| 3.2 Rear Panel                                            | .7 |
| 4. System Connection                                      | .8 |
| 4.1 Usage Precaution                                      | .8 |
| 4.2 System Diagram                                        | .8 |
| 5. Panel Control                                          | .9 |
| 5.1 I/O connection switching                              | .9 |
| 5.2 I/O connection Inquiry                                | .9 |
| 5.3 LOCK Function                                         | .9 |
| 5.4 PRESET RECALL Function                                | .9 |
| 5.5 CLEAR Button                                          | 10 |
| 6. IR Remote Control                                      | 10 |
| 7. GUI Control                                            | 12 |
| 7.1 Switching Tab                                         | 13 |
| 7.2 Audio Tab                                             | 14 |
| 7.3 Configuration Tab                                     | 15 |
| 7.4 CEC Tab                                               | 18 |
| 7.5 RS232 Tab                                             | 20 |
| 7.6 Interface Tab                                         | 21 |
| 7.7 Network Tab                                           | 22 |
| 7.8 Access Tab                                            | 22 |
| 7.9 GUI Upgrade                                           | 23 |
| 8. RS232 Control                                          | 24 |
| 8.1 Installation/uninstallation of RS232 Control Software | 24 |
| 8.2 Basic Settings                                        | 24 |

# PIERO4x4 HDMI 2.0 Matrix with Audio Matrix/ Downscaling/ AOC Supported

| 8.3 RS232 Communication Commands    | 25 |
|-------------------------------------|----|
| 8.3.1 System Commands               | 25 |
| 8.3.2 Control Management            | 25 |
| 8.3.3 Query Commands                | 26 |
| 8.3.4 Lock/unlock Commands          | 29 |
| 8.3.5 Audio Commands                | 29 |
| 8.3.6 HDCP Compliance               |    |
| 8.3.7 EDID Management               |    |
| 8.3.8 CEC Control                   | 34 |
| 9. Firmware Upgrade                 |    |
| 10. Troubleshooting and Maintenance |    |
| 11. Customer Service                | 40 |

## 1. Introducción del Producto

EI HDMI20-MATRIX-4X4-SCALER es un 4x4 HDMI 2.0 Matrix Switcher profesional con Matriz de Audio. Incluye 4 entradas HDMI, 4 salidas HDMI y las dos últimas salidas con función de reducción de escala, que está diseñada para conmutar dos señales compatibles con HDMI2.0 y HDCP2.3. También tiene 4 salidas de audio SPDIF y 4 analógicas para matriz de audio.

El conmutador de matriz cuenta con una gestión completa de EDID y un manejo avanzado de HDCP para garantizar la máxima funcionalidad con una amplia gama de fuentes de video.

El conmutador de matriz no solo admite IR bidireccional, extensión RS232, sino que también tiene opciones de control IR, RS232 y TCP/IP.

#### 1.1 Características

- Conmutador de matriz HDMI 2.0 4x4.
- Compatible con 4K/60 4:4:4, HDR, HDCP2.3.
- Matriz de audio, la salida de audio se puede incrustar desde una entrada o salida arbitraria.
- Ajuste de volumen individual en cada salida L+R.
- Admite una reducción de 4K a 1080p de hasta 2 salidas.
- La salida HDMI proporciona 2,5 W para alimentar el Cable Óptico Activo (AoC).
- Admite salida HDMI de hasta 5V500mA para cable AoC
- Controlable por panel frontal, IR, RS232 y TCP/IP.

#### 1.2 Lista de piezas

- 1 HDMI20-MATRIX-4X4-SCALER
- 2 Orejas de montaje con 6 tornillos
- 4 x Almohadillas de plástico
- 1 x IR remoto
- 1 x Receptor IR
- 1 x Cable RS232 (3 pines para DB9)
- 1 x Adaptador de Alimentación (24V DC 1.25A)
- 1 x Manual de usuario

Observación: Póngase en contacto con su distribuidor inmediatamente si se

encuentra algún daño o defecto en los componentes.

## 2. Especificación

| Video                            |                                                                     |
|----------------------------------|---------------------------------------------------------------------|
| Entrada de video                 | (4) HDMI                                                            |
| Conector de entrada de video     | (4) HDMI hembra Tipo A                                              |
| Resolución de video de la        | Hasta AK@EOHz A:A:A                                                 |
| entrada de video                 |                                                                     |
| Salida de video                  | (4) HDMI                                                            |
| Conector de salida de video      | (4) HDMI hembra Tipo A                                              |
| Resolución de video de la salida | Hasta 4K@60Hz 4·4·4                                                 |
| de video                         |                                                                     |
| Salida HDMI                      | Admite hasta 5V500mA para cable AoC                                 |
| Versión HDMI                     | Hasta 2.0                                                           |
| Versión del HDCP                 | Hasta 2.3                                                           |
| Señal de audio HDMI              | Audio LPCM 7.1, Dolby Atmos®, Dolby® TrueHD, Dolby Digital®         |
|                                  | Plus, DTS:X™ y DTS-HD® Master Audio™ pass-through.                  |
| Salida de audio digital          |                                                                     |
| Salida                           | (4) Audio digital SPDIF                                             |
| Conector de salida               | (4) Conector Toslink                                                |
| Formato de audio digital SPDIF   | Compatible con PCM, Dolby Digital, DTS, DTS-HD                      |
| Respuesta de Frecuencia          | 20 Hz a 20 kHz, ±1dB                                                |
| Nivel Máximo de Salida           | ±0,05dBFS                                                           |
| THOIN                            | < 0,05%, ancho de banda de 20 Hz – 20 kHz, seno de 1 kHz en el      |
|                                  | nivel 0dBFS (o nivel máximo)                                        |
| SNR                              | Ancho de banda de > 90dB, 20Hz-20kHz                                |
| Aiolomionto do diofonío          | < -70dB, seno de 10KHz a nivel 0dBFS (o nivel máximo antes del      |
|                                  | corte)                                                              |
| Ruido                            | -90dB                                                               |
| Salida de Audio Analógica        |                                                                     |
| Salida                           | (4) Audio L/R Analógico                                             |
| Conector de salida               | (4) L&R (RCA)                                                       |
| Formato de audio digital SPDIF   | PCM 2CH                                                             |
| Respuesta de Frecuencia          | 20 Hz a 20 kHz, ±1dB                                                |
| Nivel Máxima de Salida           | 2,0Vrms ± 0,5dB. 2 V = altura libre de 16 dB por encima de la señal |
|                                  | de nivel de línea de consumo nominal de -10 dBV (316 mV)            |
| THOIN                            | < 0,05%, ancho de banda de 20 Hz – 20 kHz, seno de 1 kHz en el      |
|                                  | nivel 0dBFS (o nivel máximo)                                        |
| SNR                              | Ancho de banda de > 80dB, 20Hz-20kHz                                |
| Aislamiento de diafonía          | < -80dB, seno de 10KHz a nivel 0dBFS (o nivel máximo antes del      |

## PIER<sup>O</sup>4x4 HDMI 2.0 Matrix with Audio Matrix/ Downscaling/ AOC Supported

|                                                                                  | corte)                                                                                           |  |  |  |
|----------------------------------------------------------------------------------|--------------------------------------------------------------------------------------------------|--|--|--|
| Desviación de Nivel L-R                                                          | < 0,05dB, seno de 1 KHz a nivel de 0 dBFS (o nivel máximo antes del corte)                       |  |  |  |
| Desviación de Respuesta de<br>Frecuencia                                         | < ± 0,5dB 20Hz - 20KHz                                                                           |  |  |  |
| Capacidad de carga de salida                                                     | 1k ohm y superior (admite cargas paralelas 10x de 10k ohm)                                       |  |  |  |
| Ruido                                                                            | -80dB                                                                                            |  |  |  |
| Control                                                                          |                                                                                                  |  |  |  |
| Puerto de Control                                                                | (1) IR EYE, (1) RS232, (1) FIRMWARE, (1) TCP/IP                                                  |  |  |  |
| Conector de control                                                              | (1) conector de 3,5 mm, (1) bloque de terminales de 3 pines, (1) USB-A, (1) RJ45,                |  |  |  |
| General                                                                          |                                                                                                  |  |  |  |
| Distancia de transmisión                                                         | 4K/60Hz/444 5m, 4K/60Hz/420 10m, 1080P 15m                                                       |  |  |  |
| Ancho de banda                                                                   | 18 Gbps                                                                                          |  |  |  |
| Temperatura de funcionamiento                                                    | -5~ +55℃                                                                                         |  |  |  |
| Temperatura de<br>almacenamiento                                                 | -25 ~ +70°C                                                                                      |  |  |  |
| Humedad relativa                                                                 |                                                                                                  |  |  |  |
|                                                                                  | 10%-90%                                                                                          |  |  |  |
| Fuente de alimentación externa                                                   | 10%-90%<br>Entrada: CA 100~240 V, 50/60 Hz; Salida: 24 V DC 1,25A                                |  |  |  |
| Fuente de alimentación externa<br>Consumo máximo de energía                      | 10%-90%<br>Entrada: CA 100~240 V, 50/60 Hz; Salida: 24 V DC 1,25A<br>18,3W                       |  |  |  |
| Fuente de alimentación externa<br>Consumo máximo de energía<br>Dimensión (A*A*P) | 10%-90%<br>Entrada: CA 100~240 V, 50/60 Hz; Salida: 24 V DC 1,25A<br>18,3W<br>436,4mm*44mm*236mm |  |  |  |

#### Reducción de escala de la resolución de video

El producto admite la reducción de la resolución de video, la entrada 4K se puede degradar automáticamente a una salida de 1080p para que sea compatible con la pantalla de 1080p, que se muestra en el gráfico a continuación.

|   |            | Entrada           |                     | Salida      |                        |  |  |
|---|------------|-------------------|---------------------|-------------|------------------------|--|--|
| # | Resolución | Actualizac<br>ión | Espacio<br>de color | Downscale   | Especificaciones 1080p |  |  |
| 1 | 3840x2160  | 60                | 4:4:4               | Soporte     | 1080p@60Hz 4:4:4       |  |  |
| 2 | 3840x2160  | 30                | 4:4:4               | Soporte     | 1080p@30Hz 4:4:4       |  |  |
| 3 | 3840x2160  | 24                | 4:4:4               | Soporte     | 1080p@24Hz 4:4:4       |  |  |
| 4 | 3840x2160  | 60                | 4:2:0               | Soporte     | 1080p@60Hz 4:4:4       |  |  |
| 5 | 3840x2160  | 30                | 4:2:0               | Soporte     | 1080p@30Hz 4:4:4       |  |  |
| 6 | 3840x2160  | 24                | 4:2:0               | Soporte     | 1080p@24Hz 4:4:4       |  |  |
| 7 | 3840x2160  | 60                | 4:2:2               | Sin soporte | N/A                    |  |  |
| 8 | 3840x2160  | 30                | 4:2:2               | Sin soporte | N/A                    |  |  |

## PIERO4x4 HDMI 2.0 Matrix with Audio Matrix/ Downscaling/ AOC Supported

| 9 | 3840x2160 | 24 | 4:2:2 | Sin soporte | N/A |
|---|-----------|----|-------|-------------|-----|

**Observación:** Solo las dos últimas salidas (salida 3 y salida 4) tienen función de reducción de escala.

## 3. Descripción del Panel

#### 3.1 Panel Frontal

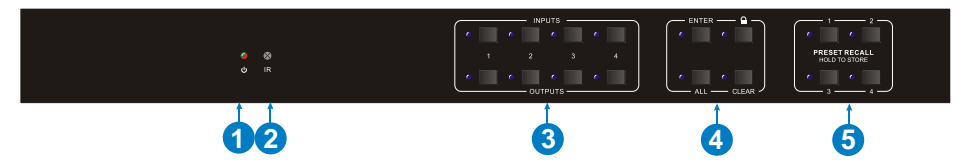

| N°  | Nombre                                                    | Descripción                                                                                                    |  |  |  |  |
|-----|-----------------------------------------------------------|----------------------------------------------------------------------------------------------------|--|--|--|--|
| 1)  | Indicador de<br>Potencia                                  | <ul> <li>Se ilumina en verde cuando el dispositivo está<br/>encendido;</li> <li>Se pone rojo en modo de espera.</li> </ul>                                                                                                    |  |  |  |  |
| 2   | Sensor IR                                                 | Sensor infrarrojo integrado, recibe la señal<br>infrarroja enviada por el mando a distancia por<br>infrarrojos.                                                                                                    |  |  |  |  |
|     | Botón selector de<br>ENTRADA                              | Un total de 4 botones selectores de entrada,<br>pulse uno de los botones para cambiar la<br>fuente de entrada.                                                                                                    |  |  |  |  |
| (3) | Botón selector de<br>SALIDA                               | <ul> <li>Un total de 4 botones selectores de salida,<br/>pulse los botones para seleccionar el canal de<br/>salida.</li> </ul>                                                                                                    |  |  |  |  |
|     | Botón ENTER                                               | Confirma la operación.                                                                                                    |  |  |  |  |
|     | Botón de BLOQUEO                                          | Pulse este botón durante 3 segundos para<br>bloquear/desbloquear todos los botones<br>frontales.                                                                                                    |  |  |  |  |
| (4) | Botón TODOS                                               | Seleccione todas las salidas para convertir una<br>entrada en todas las salidas:→ Presione<br>ENTRADAS 1 + TODAS + ENTER                                                                                                    |  |  |  |  |
|     | Botón LIMPIAR                                             | Botón de retirada.                                                                                                    |  |  |  |  |
| 6   | RECUPERAR<br>PREDETERMINADO<br>MANTENER PARA<br>ALMACENAR | <ul> <li>Mantenga pulsado el botón 1~4 para guardar el estado de conmutación actual en el ajuste preestablecido correspondiente 1~4.</li> <li>Pulse el botón 1~4 para recuperar el ajuste preestablecido guardado 1~4.</li> </ul> |  |  |  |  |

#### 3.2 Panel Trasero

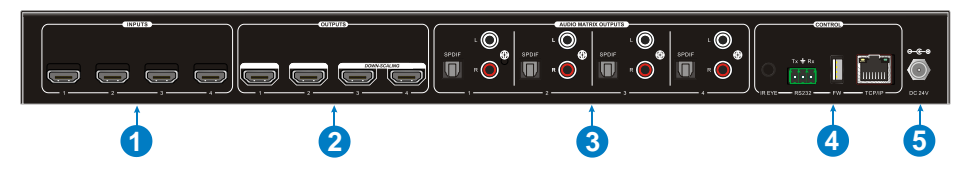

| N° | Nombre                              | Descripción                                                                                                    |
|----|-------------------------------------|----------------------------------------------------------------------------------------------------|
| 1  | ENTRADAS                            | Los puertos de entrada HDMI, 4 en total, se conectan a fuentes HDMI.                                                                                                    |
| 2  | SALIDAS                             | 4 en total, se conecta con monitores HDMI. Los<br>últimos cuatro puertos HDMI tienen función de<br>reducción de escala.                                                                      |
| 3  | SALIDAS DE LA<br>MATRIZ DE<br>AUDIO | <ul> <li>SPDIF: puertos de salida de audio para audio HDMI integrado, 4 en total.</li> <li>L&amp;R (RCA): puertos de salida de audio para audio HDMI integrado, 4 pares en total.</li> </ul> |
| 4  | IR EYE                              | Se conecta al receptor IR externo para usar el control remoto IR para controlar el Conmutador de Matriz.                                                                                     |
|    | RS232                               | Bloque de terminales de 3 pines para conectar el<br>dispositivo de control RS232 (por ejemplo, PC) o un<br>dispositivo que se controlará mediante comandos<br>RS232.                         |
|    | FIREWARE                            | Puerto USB-A para actualización de firmware.                                                                                                    |
|    | ТСР/ІР                              | Puerto RJ45 para conectar el dispositivo de control (por ejemplo, PC) para controlar la matriz mediante GUI.                                                                                 |
| 6  | DC 24V                              | Conéctelo con un adaptador de corriente de 24VDC y 1.25A.                                                                                                    |

## 4. Conexión del Sistema

#### 4.1 Precauciones de Uso

- Asegúrese de que todos los componentes y accesorios estén incluidos antes de la instalación.
- El sistema debe instalarse en un ambiente limpio con temperatura y humedad adecuadas.
- Todos los interruptores de alimentación, enchufes, tomas y cables de alimentación deben estar aislados y seguros.
- Todos los dispositivos deben estar conectados antes de encenderse.

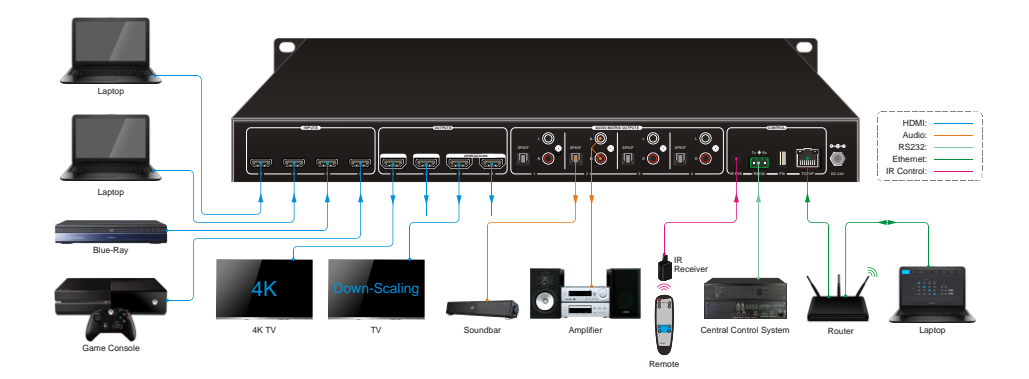

#### 4.2 Diagrama del Sistema

### 5. Control del Panel

#### 5.1 Conmutación de conexión de E/S

El panel frontal tiene cuatro botones de selección de entrada y cuatro botones de selección de salida para alternar la conexión de E/S.

1) Para convertir 1 entrada en 1 salida:

Ejemplo: Entrada 1 para Salida 3

→ Pulse ENTRADAS 1 + SALIDAS 3 + botón ENTER.

#### 2) Para convertir 1 entrada en 2~3 salidas:

Ejemplo: Entrada 1 para Salida 2, Salida 3, Salida 4.

→ Pulse ENTRADAS 1 + SALIDAS 2, Salida 3, Salida 4 + botón ENTER.

3) Para convertir 1 entrada en 4 salidas:

Ejemplo: Convertir la Entrada 2 en todas las salidas

→ Pulse ENTRADAS 2 + botón TODAS + botón Enter.

**OBSERVACIÓN:** Los indicadores de los botones pulsados parpadearán en azul tres veces si se realiza la conversión y luego se apagarán. Si la conversión falla, se desactivará inmediatamente.

#### 5.2 Consulta de conexión de E/S

Pulse el botón de **SALIDAS** 1, 2, 3 o 4 para consultar la entrada correspondiente y, a continuación, el indicador del botón de entrada se volverá azul.

#### 5.3 Función de BLOQUEO

Mantenga pulsado el botón de **BLOQUEO** durante tres segundos, todos los botones del panel frontal desactivan el trabajo. Y luego mantenga presionado el botón de **BLOQUEO** durante tres segundos nuevamente o desbloquee el control GUI, el botón del panel frontal se desbloqueará.

#### 5.4 Función de RECUPERACIÓN PREDETERMINADA

Mantenga pulsado el **PREDEFINICIÓN 1~4** durante al menos tres segundos para guardar el estado de conmutación actual en el ajuste preestablecido correspondiente 1~4.

Pulse la PREDEFINICIÓN 1~4 para recuperar el ajuste preestablecido guardado 1~4.

**Observación:** El interruptor de matriz admite seis ajustes preestablecidos, pero solo la predefinición 1~4 se puede guardar y recuperar mediante el control de botón. Gestione otros ajustes preestablecidos mediante el control GUI o el control RS232.

#### 5.5 Botón LIMPIAR

Pulse el botón **LIMPIAR** si desea retirar una operación antes de que el botón **ENTER** entre en vigor, mientras tanto, la matriz volverá al estado anterior.

## 6. Control remoto IR

El Conmutador de Matriz tiene un receptor IR incorporado para recibir la señal IR del IR remoto para activar el control IR. Si es necesario utilizar el receptor IR externo u otro dispositivo de control IR, se puede conectar el puerto IR EYE en el panel trasero.

## PIER<sup>O</sup>4x4 HDMI 2.0 Matrix with Audio Matrix/ Downscaling/ AOC Supported

① Botón de espera:

Pulse para entrar/salir del modo de espera.

2 ENTRADAS:

Botones de selección del canal de entrada, al igual que los botones correspondientes del panel frontal

③ SALIDAS: Botones de selección del canal de salida, al igual que

los botones correspondientes del panel frontal

④ Botones del menú:

• **TODOS**: Selecciona todas las entradas/salidas. Para convertir una entrada en todas las salidas: Eiemplo: Entrada 1 para todas las salidas:

→ Pulse ENTRADAS 1 + TODOS + ENTER

#### • Botón de gestión EDID:

1) Un puerto de entrada sigue los datos EDID de un puerto de salida.

Ejemplo: La entrada 2 aprende los datos EDID de la salida 4:

 $\rightarrow$  Pulse EDID + ENTRADAS 2 + SALIDAS 4 + ENTER.

 Todos los puertos de entrada aprenden datos EDID de un puerto de salida.

Ejemplo: Todos los puertos de entrada aprenden datos EDID de la salida 3:

→ Pulse EDID + TODOS + SALIDAS 3 + ENTER

- LIMPIAR: Botón de retirada.
- ENTER: Confirma la operación.

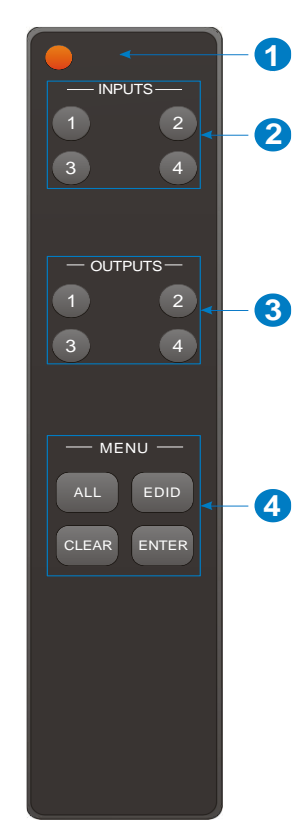

## 7. Control de GUI

La matriz se puede controlar a través de TCP/IP. La configuración IP predeterminada es:

| Dirección IP: | 192.168.0.178 |
|---------------|---------------|
| Máscara de    | 255.255.255.0 |
| subred:       |               |
| Gateway:      | 192.168.0.1   |

Escriba <u>192.168.0.178</u> en el navegador de Internet, se abrirá la siguiente página de inicio de sesión:

| User Name        |
|------------------|
| Please Enter     |
| Password         |
| Please Enter     |
| Login            |
| GUI: V10.0       |
| Firmware: V1.0.0 |
|                  |

#### Nombre de usuario: admin

#### Contraseña: admin

Introduzca el nombre de usuario y la contraseña y haga clic en **Iniciar sesión** para entrar en la sección de conmutación de video.

#### 7.1 Guía de conmutación

| Switching | Audio Configuration |         | ation    | CEC R5232 |          | Interface | Network | Access |  |
|-----------|---------------------|---------|----------|-----------|----------|-----------|---------|--------|--|
|           |                     |         |          |           |          |           |         |        |  |
|           |                     |         |          | Ou        | Itput    |           |         |        |  |
|           |                     |         | Output 1 | Output 2  | Output 3 | Output 4  |         |        |  |
|           |                     | Input 1 | -        |           |          |           | Preset  |        |  |
|           | Input               | Input 2 |          |           |          |           | 1 2     |        |  |
|           | mpor                | Input 3 |          |           |          |           | 3 4     | Save   |  |
|           |                     | Input 4 | н.       |           |          |           | 5 6     | Recall |  |
|           |                     |         |          |           |          |           |         |        |  |
|           |                     |         |          |           |          |           |         |        |  |
|           |                     |         |          |           |          |           |         |        |  |
|           |                     |         |          |           |          |           |         |        |  |

Utilice la cuadrícula de botones 4x4 en la página para definir qué entradas se dirigen a qué salidas. Por ejemplo, al hacer clic en el botón en la línea Entrada 1 y en la columna Salida 1, se dirige la entrada 1 a la salida 1.

Utilice los 6 botones numerados en el área de la escena para guardar y cargar los ajustes preestablecidos de diseño.

- Para guardar un diseño determinado, primero haga clic en uno de los botones numerados y, a continuación, haga clic en el botón Guardar.
- Para cargar un diseño previamente guardado, primero haga clic en uno de los botones numerados y luego haga clic en el botón Recall.

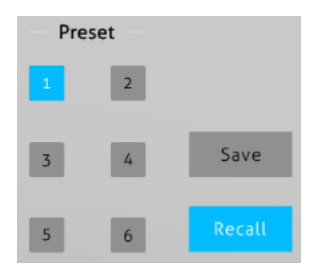

#### 7.2 Guía de audio

1) Configuración de audio

| Switching | Audio | Configuration | CEC               | RS2              | 2    | Interface | Network | Access |
|-----------|-------|---------------|-------------------|------------------|------|-----------|---------|--------|
|           |       | C             | Setting           | 0                | Volu | me        |         |        |
|           |       |               | Audio<br>Output 1 | Audio on Input 1 | •    |           |         |        |
|           |       |               | Audio<br>Output 2 | Audio on Input 1 | ٠    |           |         |        |
|           |       |               | Audio<br>Output 3 | Audio on Input 1 | •    |           |         |        |
|           |       |               | Audio<br>Output 4 | Audio on Input 1 | •    |           |         |        |
|           |       |               |                   |                  |      |           |         |        |
|           |       |               |                   |                  |      |           |         |        |

• Hay ocho fuentes de audio que se pueden seleccionar para cuatro puertos de salida SPDIF digitales.

| Puertos de salida de  | Fuentes de audio      |                      |  |  |
|-----------------------|-----------------------|----------------------|--|--|
| audio                 | Breakout de entrada   | Breakout de salida   |  |  |
| SPDIF 1 & Analógico 1 | Audio en la entrada 1 | Audio en la salida 1 |  |  |
| SPDIF 2 & Analógico 2 | Audio en la entrada 2 | Audio en la salida 2 |  |  |
| SPDIF 3 & Analógico 3 | Audio en la entrada 3 | Audio en la salida 3 |  |  |
| SPDIF 4 & Analógico 4 | Audio en la entrada 4 | Audio en la salida 4 |  |  |

#### 2) Volumen de audio

| Switching | Audio | Configuration       | CEC     | RS232  | Interface | Network | Access |
|-----------|-------|---------------------|---------|--------|-----------|---------|--------|
|           |       | •                   | Setting | 💽 Volu | me        |         |        |
|           |       | L+R<br>Output 1 0%  |         | •      | •         |         |        |
|           |       | L+R<br>Output 2 75% |         | 0      | •         |         |        |
|           |       | L+R<br>Output 3 75% |         | 0      | •         |         |        |
|           |       | L+R<br>Output 4 75% |         | 0      | •         |         |        |
|           |       |                     |         |        |           |         |        |

• Cuatro pares de audio analógico L/R para controlar el volumen de sus salidas.

#### 7.3 Guía de Configuración

1) Copia EDID

| Switching              | Audio                              |  | CEC     | R5232    | Interface | Network | Access |  |
|------------------------|------------------------------------|--|---------|----------|-----------|---------|--------|--|
| EDID Copy EDID Setting |                                    |  |         |          |           |         |        |  |
|                        |                                    |  |         |          |           |         |        |  |
|                        | 2-HDMI 2-HDMI 4-HDMI<br>1-HDMI Out |  |         |          |           |         |        |  |
|                        |                                    |  | • 2-    | HDMI Out |           |         |        |  |
|                        |                                    |  | • 3-    | HDMI Out |           |         |        |  |
|                        | 4-HDMI Out                         |  |         |          |           |         |        |  |
|                        |                                    |  | Confirm | Cancel   |           |         |        |  |
|                        |                                    |  |         |          |           |         |        |  |

 Copie el EDID del dispositivo de salida seleccionado en uno o más dispositivos de origen de entrada.

#### 2) Configuración EDID

| Switching | Audio            | Configuration           | CEC        | RS232       | Interface         | Network               | Access |
|-----------|------------------|-------------------------|------------|-------------|-------------------|-----------------------|--------|
|           |                  | •                       | EDID Copy  |             | ) Setting         |                       |        |
|           |                  | 1-H                     | DMI 2-HDMI | 3-HDMI 4-H  | рмі               |                       |        |
|           |                  | 1920×1080@60 8bit       | Stereo 💿   | 3840x21     | 60@60Hz 4:2:0 Dee | p Color Stereo Audio  |        |
|           | 1920x1080@6      | 60 8bit High Definition | Audio      | 3840x21     | 60@60Hz Deep Col  | or Stereo Audio       |        |
|           | 3840x21          | 60@30Hz 8bit Stereo     | Audio 💿    | 3840x21     | 60@60Hz Deep Col  | or High Definition Au | dio    |
| 3840      | 0x2160@30Hz Deep | Color High Definition   | Audio 💿    | 3840x21     | 60@60Hz Deep Col  | or HDR LPCM 6CH       |        |
|           |                  |                         | Confirm    | O User-defi | ned bin           | Apply                 |        |
|           |                  |                         |            |             |                   |                       |        |
|           |                  |                         |            |             |                   |                       |        |

- Seleccione el EDID incorporado compatible para la fuente de entrada seleccionada.
- Cargue el EDID definido por el usuario siguiendo los siguientes pasos:
- 1) Prepare el archivo EDID (.bin) en el PC de control.
- 2) Seleccione el Definido por el usuario.
- 3) Haga clic en el cuadro y seleccione el archivo EDID (.bin) de acuerdo con la información sobre herramientas.
- Haga clic en Aplicar para cargar el EDID definido por el usuario y haga clic en Confirmar para guardar la configuración.

#### 7.4 Guía CEC

Si los dispositivos de fuente de entrada y los dispositivos de visualización de salida son compatibles con CEC, se pueden controlar a través de la siguiente interfaz CEC.

1) Control del dispositivo de origen de entrada

| Switching | Audio | Configuration | CEC   | RS232    | Interface | Network   | Access |
|-----------|-------|---------------|-------|----------|-----------|-----------|--------|
|           |       |               |       | 0.1.1    |           |           |        |
|           |       |               | input | Output   |           |           |        |
|           |       | Input         |       | Fund     | tion      |           |        |
|           |       | 1             | C     | <u>ل</u> |           | ►         |        |
|           |       | 0 2           | Or    |          | Menu F    | Play<br>■ |        |
|           |       |               | Bac   |          | Enter S   | top       |        |
|           |       | • 3           | Let   | ft Down  | Right Pa  | ll        |        |
|           |       | 0 4           | K     |          |           | *         |        |
|           |       |               | Previ | ous Next | REW       | FF        |        |
|           |       |               |       |          |           |           |        |
|           |       |               |       |          |           |           |        |

• Seleccione un dispositivo de fuente de entrada a controlar y pulse los botones de función.

**Observación:** No puede controlar dos o más dispositivos de origen de entrada simultáneamente.

| Switching | Audio | Configuration | CEC   | RS232      | Interface   | Network | Access |
|-----------|-------|---------------|-------|------------|-------------|---------|--------|
|           |       |               | Input | Output     |             |         |        |
|           |       |               |       | _          |             |         |        |
|           |       | Display       |       | Funct      | non         |         |        |
|           |       |               |       |            |             |         |        |
|           |       |               |       | On Off     | Source      |         |        |
|           |       | • 3           |       | Mute Volum | ve- Volume+ |         |        |
|           |       | • 4           |       |            |             |         |        |
|           |       |               |       |            |             |         |        |
|           |       |               |       |            |             |         |        |

#### 2) Control del dispositivo de visualización de salida

• Seleccione un dispositivo de salida a controlar y pulse los botones de función.

**Observación:** No se pueden controlar dos o más dispositivos de salida simultáneamente.

#### 7.5 Guía RS232

| Switching | Audio | Configuration   | CEC      | R5232  | Interface | Network | Access |
|-----------|-------|-----------------|----------|--------|-----------|---------|--------|
|           |       |                 |          |        |           |         |        |
|           |       |                 | ASCII 💽  | HEX O  |           |         |        |
|           |       | Baud Rate:      | 9600     | •      |           |         |        |
|           |       | Command Ending: | NULL     | ٠      |           |         |        |
|           |       | Command:        | XXXXXXXX |        |           |         |        |
|           |       |                 | Confirm  | Cancel |           |         |        |
|           |       |                 |          |        |           |         |        |
|           |       |                 |          |        |           |         |        |

- Se puede seleccionar el formato de comando ASCII o HEX.
- Baud Rate Soporta 2400, 4800, 9600, 19200, 38400, 57600 o 115200.
- Fin del Comando: Se puede elegir NULO, CR, LF o CR+LF.
- Comando: Introduzca el comando en este cuadro para controlar el dispositivo de terceros que está conectado al puerto RS232 del conmutador.

#### 7.6 Guía Interfaz

| Switching | Audio | Configuration    | CEC     | R5232  | Interface | Network | Access |
|-----------|-------|------------------|---------|--------|-----------|---------|--------|
|           |       |                  |         |        |           |         |        |
|           |       | Title Bar Label: |         |        |           |         |        |
|           |       | Button Labels:   |         |        |           |         |        |
|           |       | Inj              | out     |        | Output    |         |        |
|           |       | 1: Ir            | iput 1  | 1:     | Output 1  |         |        |
|           |       | 2: Ir            | iput 2  | 2:     | Output 2  |         |        |
|           |       | 3: Ir            | iput 3  | 3:     | Output 3  |         |        |
|           |       | 4: Ir            | iput 4  | 4:     | Output 4  |         |        |
|           |       |                  | _       |        |           |         |        |
|           |       |                  | Confirm | Cancel |           |         |        |
|           |       |                  |         |        |           |         |        |
|           |       |                  |         |        |           |         |        |
|           |       |                  |         |        |           |         |        |

- Modificar la etiqueta de la barra de título.
- Modificar las etiquetas de los botones.

#### 7.7 Guía Red

| Switching | Audio | Configuration | CEC               | R5232    | Interface | Network | Access |
|-----------|-------|---------------|-------------------|----------|-----------|---------|--------|
|           |       |               |                   |          |           |         |        |
|           |       | MAC Ad        | ldress: 44-33-4C- | C9-35-12 |           |         |        |
|           |       |               | DHCP              | :        | Static IP |         |        |
|           |       | IP Ad         | ldress: 192.168   | .0.178   |           |         |        |
|           |       | Subnet        | Mask: 255.255     | .255.0   |           |         |        |
|           |       | Gat           | teway: 192.168    | .0.1     |           |         |        |
|           |       |               | Con               | firm     |           |         |        |
|           |       |               |                   |          |           |         |        |
|           |       |               |                   |          |           |         |        |

- IP estático o Dynamic Host Configuration Protocol (DHCP).
- Modifique la dirección IP estática, la máscara de subred y el gateway.

#### 7.8 Guía Acceso

| Switching | Audio | Configuration | CEC      | R5232    | Interface | Network | Access |
|-----------|-------|---------------|----------|----------|-----------|---------|--------|
|           |       |               |          |          |           |         |        |
|           |       |               | Crede    | entials  |           |         |        |
|           |       | Password:     | admin    |          | Confirm   |         |        |
|           |       |               | Front Pa | nel Lock |           |         |        |
|           |       |               | ON       | III OFF  |           |         |        |
|           |       |               |          |          |           |         |        |
|           |       |               |          |          |           |         |        |
|           |       |               |          |          |           |         |        |

- Modifique la contraseña de inicio de sesión.
- Bloquee o desbloquee los botones del panel frontal.

PIERO 4x4 HDMI 2.0 Matrix with Audio Matrix/ Downscaling/ AOC Supported

#### 7.9 Actualización de GUI

Visite http://192.168.0.178:100 para obtener una actualización de la GUI en línea.

Introduzca el nombre de usuario y la contraseña (igual que la configuración de inicio de sesión de la GUI, la contraseña modificada estará disponible solo después de reiniciar) para iniciar sesión en la interfaz de configuración. Después de eso, haga clic en **Administración** en el menú de origen para acceder a **Upload de firmware**, como se muestra a continuación:

| goahead<br>WEBSERVE                                                                                                    | R'                                                                                                    |                                                                                                    | <b>n) i) m) o)</b> bility- |
|----------------------------------------------------------------------------------------------------|----------------------------------------------------------------------------------------------------|----------------------------------------------------------------------------------------------------|----------------------------|
| Open       close         MediaTek       Operation Mode         Operation Mode       Internet Settings         Internet Settings       NAT         Administration       Manistration         Munistration       Status         Status       Status         Status       System Command         SDK History | Upgrade Firmware<br>Upgrade the MediaTek SoC firmwar<br>upload & upgrade flash and be patie<br>system.<br>Update Firmware<br>Location:<br>Apply | e to obtain new functionality. It takes about 1 minute to<br>nt please. Caution! A corrupted image will hang up th<br>Choose File No file chosen |                            |

Seleccione el archivo de actualización deseado y pulse **Aplicar**, se iniciará la actualización.

### 8. Control RS232

#### 8.1 Instalación/desinstalación del Software de Control RS232

- Instalación: Copie el archivo de software de control en el PC de control.
- **Desinstalación:** Elimine todos los archivos de software de control en la ruta de archivo correspondiente.

#### 8.2 Configuraciones básicas

En primer lugar, conecte el HDMI20-MATRIX-4X4-SCALER con los dispositivos de entrada y salida necesarios. A continuación, conéctelo al software de control RS232 instalado en el PC. Haga doble clic en el icono del software para ejecutarlo.

Aquí tomamos como ejemplo el software **CommWatch.exe**. El icono se muestra a continuación:

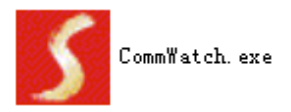

La interfaz del software de control se muestra a continuación:

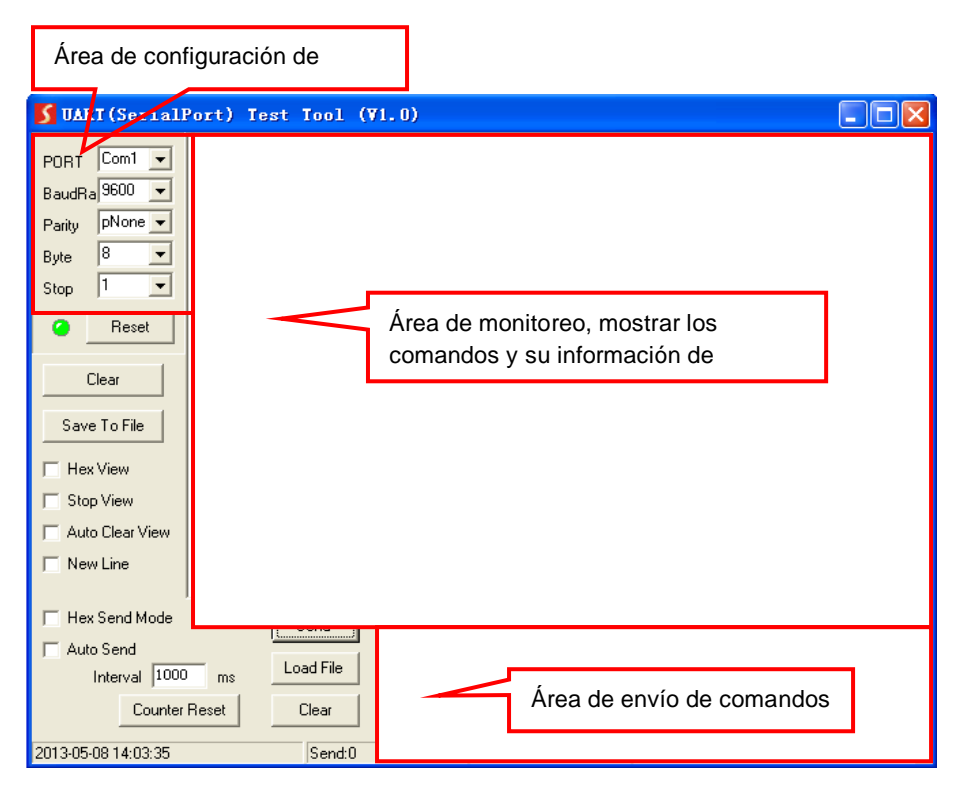

Configure los parámetros (tasa de transmisión, bit de datos, bit de parada y bit de paridad) correctamente para garantizar un control confiable del RS232.

## 8.3 Comandos de Comunicación RS232

- Sensible a mayúsculas
- "[", "]" en los comandos son solo para un fácil reconocimiento y no son necesarios en operaciones reales. Otros símbolos, incluyendo ".", ",", "/", "%", ";", "^". son partes de los comandos.
- El feedback enumerados en la columna "Ejemplo de Feedback" son solo de referencia, los feedback pueden variar según las diferentes operaciones.

| Tasa de transmisión: 9600 | Bit de datos: 8 | Bit de parada: 1 |
|---------------------------|-----------------|------------------|
| Bit de paridad: ninguno   |                 |                  |

#### 8.3.1 Comandos del sistema

| Comando    | Función                           | Ejemplo de<br>Feedback        |
|------------|-----------------------------------|-------------------------------|
| PowerON.   | Encender                          | Encender!                     |
| PowerOFF.  | Apagar                            | Apagar!                       |
| /*Name.    | Consultar el nombre de la matriz  | MUH44-H2                      |
| /*Туре.    | Consultar el modelo de matriz     | HDMI Matrix                   |
| /^Version. | Consultar la versión del firmware | V1.0.0<br>CPLD:V1.0.0         |
| RST.       | Predeterminado de fábrica!        | Predeterminado de<br>fábrica! |

#### 8.3.2 Gestión de control

| Comando   | Función                                                                               | Ejemplo de<br>Feedback        |
|-----------|---------------------------------------------------------------------------------------|-------------------------------|
| DS[xx]ON. | Función de reducción de escala de los<br>dispositivos de salida aptos.<br>[xx]=00~02, | HDMI OUT xx Down<br>Scale ON! |

| Comando       | Función                                                                                                    | Ejemplo de<br>Feedback                                                                                           |
|---------------|----------------------------------------------------------------------------------------------------|----------------------------------------------------------------------------------------------------|
|               | $xx=01\sim02$ es el número correspondiente<br>de puertos de salida 3 o 4, si $xx = 00$ ,<br>significa puertos de salida 3 y 4.                                                                                                    |                                                                                                    |
| D\$[xx]OFF.   | Deshabilite la función de reducción de<br>escala de los dispositivos de salida.<br>[xx]=00~02,<br>xx=01~02 es el número correspondiente<br>de puertos de salida 3 o 4, si xx =00,<br>significa puertos de salida 3 y 4.                  | HDMI OUT xx Down<br>Scale OFF!                                                                                   |
| @OUT[xx].     | Activa el HDMI 5V del puerto de salida.<br>[xx]=00~04,<br>xx=01~04 es el número de puerto de<br>salida, si xx =00, significa todos los<br>puertos de salida.                                                                             | Enciende la salida<br>01!<br>Enciende la salida<br>02!<br>Enciende la salida<br>03!<br>Enciende la salida<br>04! |
| \$OUT[xx].    | Desactivar el HDMI 5V del puerto de<br>salida.<br>[xx]=00~04,<br>xx=01~04 es el número de puerto de<br>salida, si xx =00, significa todos los<br>puertos de salida.                                                                      | APAGA la Salida 01!<br>APAGA la salida 02!<br>APAGA la salida 03!<br>APAGA la salida 04!                         |
| OUT[xx]:[YY]. | Puerto de salida seleccionar puerto de<br>entrada.<br>[xx]=00~04,<br>xx=01~04 es el número de puerto de<br>salida, si xx =00, significa todos los<br>puertos de salida.<br>[YY]=01~04,<br>YY=01~04 es el número de puerto de<br>entrada. | Salida 01 Cambiar a<br>la Entrada 04!                                                                            |

#### 8.3.3 Comandos de Consulta

| Comando   | Función                | Ejemplo de<br>Feedback |
|-----------|------------------------|------------------------|
| GetGuilP. | Consultar IP de la GUI | GUI_IP:192.168.0.17    |

| Comando                       | Función                                                           | Ejemplo de<br>Feedback                                                                                                    |
|-------------------------------|-------------------------------------------------------------------|----------------------------------------------------------------------------------------------------|
|                               |                                                                   | 8!                                                                                                    |
| SetGuilP:xxx.xxx<br>.xxx.xxx. | Establecer IP de la GUI                                           | SetGuilP:192.168.0.1<br>78!                                                                                                    |
|                               | Establece la tasa de transmisión del                              | Baudrate9600.                                                                                                    |
| Baudratexxxx.                 | puerto serie local.<br>xxxx=115200, 57600, 38400, 19200 o<br>9600 | Establezca la tasa de<br>transmisión RS232<br>local en 9600!                                                                                                    |
| STA.                          | Estado de la consulta                                             | Estado de consulta<br>GUI o RS232:<br>HDMI Matrix<br>RD-MUH44A-H2<br>V1.0.0<br>Encender!<br>Desbloqueo del<br>panel frontal!<br>La tasa de<br>transmisión RS232<br>local es de 9600!<br>GUI_IP:192.168.0.17<br>8! |
| STA_POUT.                     | Compruebe el estado de 5V del puerto de salida.                   | Enciende la salida<br>01!<br>Enciende la salida<br>02!<br>Enciende la salida<br>03!<br>Enciende la salida<br>04!                                                                                                  |
| STA_IN.                       | Consulte el Estado de 5V del puerto de entrada.                   | IN 1234<br>LINKNNNN                                                                                                    |
| STA_OUT.                      | Consulte el estado HPD de la salida.                              | OUT 1 2 3 4<br>LINKN Y N N                                                                                                    |
| STA_VIDEO.                    | Consulta la fuente de entrada del puerto de salida.               | Salida 01 Cambie a<br>la Entrada 01!<br>Salida 02 Cambie a<br>la Entrada 02!<br>Salida 03 Cambie a                                                                                                    |

| Comando                               | Función                                   | Ejemplo de            |
|---------------------------------------|-------------------------------------------|-----------------------|
|                                       |                                           | Feedback              |
|                                       |                                           | la Entrada 03!        |
|                                       |                                           | Salida 04 Cambie a    |
|                                       |                                           | la Entrada 04!        |
|                                       |                                           | HDMI OUT 03 Down      |
| STA_DS.                               | Estado de reducción de escala de          | Scale ON!             |
|                                       | consulta                                  | HDIMI OUT 04 DOWN     |
|                                       |                                           |                       |
|                                       |                                           |                       |
|                                       | Conquita la corriente utilizando el       |                       |
|                                       | modele HDCP de todes les puertes de       |                       |
| STA_HDCP.                             | salida                                    |                       |
|                                       | 01.04 representa el puerto de calida 1.4  |                       |
|                                       | 01-04 representa el puerto de salida 1-4. |                       |
|                                       |                                           | HDCP!                 |
|                                       |                                           | Conmutar Salida de    |
|                                       | Consulta el conmutador de audio y         | AUDIO 01 a la         |
|                                       |                                           | Entrada de Video 01!  |
|                                       |                                           | Conmutar Salida de    |
|                                       |                                           | AUDIO 02 a la         |
|                                       |                                           | Entrada de Video 02!  |
| STA_AUDIO.                            | estado de volumen de audio analógico.     | Conmutar Salida de    |
|                                       |                                           | AUDIO 03 a la         |
|                                       |                                           | Entrada de Video 03!  |
|                                       |                                           | Conmutar Salida de    |
|                                       |                                           | AUDIO 04 a la         |
|                                       |                                           | Entrada de Video 04!  |
|                                       | Consultar el ajuste predeterminado        | Predefinición 01 Sta: |
|                                       |                                           | Salida 01 Entrada 01! |
| PresetSta[xx].                        | [xx]=01~09,                               | Salida 02 Entrada 01! |
|                                       | xx=01~09 es el número preestablecido      | Salida 03 Entrada 01! |
|                                       |                                           | Salida 04 Entrada 01! |
| PresetSave[xx].                       |                                           | Predefinición 01 Sta: |
|                                       |                                           | Salida 01 Entrada 01! |
|                                       | Guardar ajuste preestablecido             | Salida 02 Entrada 01! |
|                                       |                                           | Salida 03 Entrada 01! |
|                                       |                                           | Salida 04 Entrada 01! |
| PresetRecall[xx].                     | Recuperar ajuste preestablecido           | Recuperar             |
| · · · · · · · · · · · · · · · · · · · |                                           | Predefinición 02:     |

| Comando | Función | Ejemplo de<br>Feedback |
|---------|---------|------------------------|
|         |         | Salida 01 Cambiar a    |
|         |         | la Entrada 02!         |
|         |         | Salida 02 Cambie a     |
|         |         | la Entrada 02!         |
|         |         | Salida 03 Cambiar a    |
|         |         | la Entrada 02!         |
|         |         | Salida 04 Cambiar a    |
|         |         | la Entrada 02!         |

#### 8.3.4 Comandos de bloqueo/desbloqueo

| Comando     | Función                                   | Ejemplo de<br>Feedback           |
|-------------|-------------------------------------------|----------------------------------|
| Bloqueo.    | Bloquea los botones del panel frontal.    | Panel Frontal<br>Bloqueado!      |
| Desbloqueo. | Desbloquea los botones del panel frontal. | Desbloqueo del<br>panel frontal! |

#### 8.3.5 Comandos de audio

| Comando         | Función                                                                  | Ejemplo de<br>Feedback |
|-----------------|--------------------------------------------------------------------------|------------------------|
|                 | La salida SPDIF y la salida ANALÓGICA                                    |                        |
|                 | (son la misma fuente de audio de                                         |                        |
|                 | entrada en un grupo) seleccionan qué                                     |                        |
|                 | fuente de audio de entrada.                                              |                        |
| AUDIO[xx]:[YY]. | [xx]=00~04                                                               |                        |
|                 | xx=01~04 es el número de puerto de salida, si xx=00, significa todos los | Conmutar Salida de     |
|                 | puertos de salida.                                                       | Entrada de Video 04!   |
|                 | [yy]=01~08                                                               |                        |
|                 | yy=01~04, significa audio desacoplado                                    |                        |
|                 | de la entrada HDMI1-4, si yy=05~08,                                      |                        |
|                 | significa audio desacoplado de la salida                                 |                        |
|                 | HDMI1-4.                                                                 |                        |
| AVOLUME[xx]:[Y  | [xx]=00~04                                                               | Salida Analógica 01    |

| Comando | Función                                   | Ejemplo de<br>Feedback |
|---------|-------------------------------------------|------------------------|
| Y].     | xx=01~04 es el número de puerto de        | Volumen 61!            |
|         | salida Analógica, si xx=00, significa     | Salida Analógica 02    |
|         | todos los puertos de salida Analógica.    | Volumen 61!            |
|         | [YY]="V+" significa subir el volumen,     | Salida Analógica 03    |
|         | [YY]="V-" significa disminuir el volumen, | Volumen 61!            |
|         | [YY]="MU" significa Mute,                 | Salida analógica 04    |
|         | [YY]="UM" significa <u>U</u> nMute,       | Volumen 61!            |
|         | [YY]= 00-100 significa ajuste de          |                        |
|         | volumen.                                  |                        |

#### 8.3.6 Cumplimiento HDCP

| Comando                | Función                                                                                                    | Ejemplo de<br>Feedback                                                                                                    |
|------------------------|----------------------------------------------------------------------------------------------------|----------------------------------------------------------------------------------------------------|
| HDCP[xx]ENCEN<br>DIDO. | Forzar la capacidad y la salida HDCP<br>1.4.<br>[xx]=00~04,<br>xx=01~04 es el número de puerto de<br>salida, si xx =00, significa todos los<br>puertos de salida. | SALIDA 01 HDCP<br>ENCENDIDA!<br>SALIDA 02 HDCP<br>ENCENDIDA!<br>SALIDA 03 HDCP<br>ENCENDIDA!<br>SALIDA 04 HDCP<br>ENCENDIDA!                    |
| HDCP[xx]APAGA<br>DO.   | Forzar el apagado de la salida HDCP.<br>[xx] =00~04,<br>xx=01~04 es el número de puerto de<br>salida, si xx =00, significa todos los<br>puertos de salida.        | SALIDA 01 HDCP<br>APAGADA!<br>SALIDA 02 HDCP<br>APAGADA!<br>SALIDA 03 HDCP<br>APAGADA!<br>SALIDA 04 HDCP<br>APAGADA!                            |
| HDCP[xx]MAT.           | La salida HDCP sigue la visualización.<br>[xx] =00~04,<br>xx=01~04 es el número de puerto de<br>salida, si xx =00, significa todos los<br>puertos de salida.      | Visualización de la<br>SALIDA 01 HDCP<br>MAT!<br>Visualización de la<br>SALIDA 02 HDCP<br>MAT!<br>Visualización de la<br>SALIDA 03 HDCP<br>MAT! |

| Comando      | Función                                                                                                    | Ejemplo de<br>Feedback                                                                                               |
|--------------|----------------------------------------------------------------------------------------------------|----------------------------------------------------------------------------------------------------|
|              |                                                                                                    | Visualización de la<br>SALIDA 04 HDCP<br>MAT!                                                                        |
| HDCP[xx]PAS. | La salida HDCP sigue el valor y el<br>estado del dispositivo fuente de entrada.<br>[xx] =00~04,<br>xx=01~04 es el número de puerto de<br>salida, si xx =00, significa todos los<br>puertos de salida.                                                              | SALIDA 01 HDCP<br>PASIVA!<br>SALIDA 02 HDCP<br>PASIVA!<br>SALIDA 03 HDCP<br>PASIVA!<br>SALIDA 04 HDCP<br>PASIVA!     |
| HDCP[xx]BYP. | La salida HDCP sigue a la entrada<br>HDCP. La entrada tiene HDCP, la salida<br>es HDCP1.4. La entrada no tiene HDCP,<br>la salida no es HDCP.<br>[xx]=00~04,<br>xx=01~04 es el número de puerto de<br>salida, si xx =00, significa todos los<br>puertos de salida. | SALIDA 01<br>BYPASSS HDCP!<br>SALIDA 02<br>BYPASSS HDCP!<br>SALIDA 03<br>BYPASSS HDCP!<br>SALIDA 04<br>BYPASSS HDCP! |

#### 8.3.7 Gestión de EDID

| Comando          | Función                                                                                                    | Ejemplo de<br>Feedback                                              |
|------------------|----------------------------------------------------------------------------------------------------|---------------------------------------------------------------------|
| EDIDMInit.       | Restaura los datos EDID<br>predeterminados de fábrica para cada<br>entrada.                                                                                                    | Todas las entradas<br>EDID configuradas<br>como<br>predeterminadas! |
| EDIDUpgrade[xx]. | Actualizar EDID a través del Puerto<br>Serie<br>• [xx]=00~04<br>xx=01~04 es el número de puertos de<br>entrada (EDID capaz definido por el<br>usuario para la entrada HDMI<br>correspondiente), si xx=00 significa<br>todos los puertos de entrada (EDID<br>capaz definido por el usuario para todas<br>las entradas HDMI). | Entrada XX/User<br>Define EDID<br>Upgrade OK por<br>RS232 o GUI!    |
|                  | <b>Observación:</b> El EDID definido por el                                                                                                    |                                                                     |

| Comando         | Función                                                                                                    | Ejemplo de<br>Feedback                                         |
|-----------------|----------------------------------------------------------------------------------------------------|----------------------------------------------------------------|
|                 | usuario se puede usar una vez, si<br>cambia a otro EDID o sale, no se<br>guardará.                                                                                                    |                                                                |
|                 | <ul> <li>[xx]=U.</li> <li>xx=U significa usuario definido para<br/>EDID incorporado (se puede guardar en<br/>la máquina para su uso en cualquier<br/>momento).</li> <li><b>Observación:</b> Puede configurar solo un<br/>EDID incorporado, después de<br/>terminarlo, la máquina sigue utilizando<br/>el EDID incorporado anterior.</li> <li>Cuando reciba comandos, la máquina</li> </ul> |                                                                |
|                 | recordará el archivo EDID (.bin) para<br>enviarlo en 10 segundos.                                                                                                    |                                                                |
| EDID/[xx]/[yy]. | Los puertos de entrada xx utilizan EDID<br>yy incorporado<br>[xx]=00~04<br>xx=01~04 es el número de puerto de<br>entrada, si xx=00, significa todos los<br>puertos de entrada.<br>[yy]=01~09<br>yy=01~08, significa EDID incorporado<br>que no puede ser establecido por el<br>usuario, si yy=09, significa EDID<br>definido por el usuario.                                               | Entrada 03<br>Actualización EDID<br>OK por 01 EDID<br>interno! |
| EDIDGOUT[XX].   | Lea e imprima EDID desde la salida<br>HDMI, [XX]=01~04 es el número de<br>puerto de salida.                                                                                                    | EDIDOUT04:                                                     |
| EDIDM[xx]B[yy]. | El puerto de entrada [yy] sigue el EDID<br>del puerto de salida [xx].<br>[xx]=01~04<br>xx=01~04 es el número de puerto de<br>salida.<br>[yy]=00~04<br>YY=01~04 es el número de puerto de<br>entrada, si yy=00, significa todas las                                                                                                    | Entrada 01<br>Actualización EDID<br>OK por 04 EDID<br>interno! |

| Comando         | Función                                                                                                    | Ejemplo de<br>Feedback                                                                                                    |
|-----------------|----------------------------------------------------------------------------------------------------|----------------------------------------------------------------------------------------------------|
|                 | entradas: puertos.                                                                                                    |                                                                                                    |
| /+[X]/[yy]:xxx. | Envía datos en serie al sitio.<br>[X]= 12400; 24800; 39600;<br>419200; 538400; 657600;<br>7115200.<br>[yy] significa el puerto de salida que<br>envió HYPERLINK<br>"https://cn.bing.com/dict/clientsearch?m<br>kt=zh-CN&setLang=zh&form=BDVEHC<br>&ClientVer=BDDTV3.5.1.4320&q=%E4<br>%B8%B2%E5%8F%A3%E6%95%B0%<br>E6%8D%AE" \t "_blank" datos en serie,<br>yy=01 significa salida local.                                                                                                    | xxx.                                                                                                    |
| EDIDSTA[xx].    | <ul> <li>Compruebe el estado EDID del puerto de entrada.</li> <li>[xx]=00~04,</li> <li>xx=01~04 es el número de puerto de entrada, si xx=00, significa todas las entradas: puertos.</li> <li><i>Observación:</i> <ul> <li>Si el EDID09 incorporado no está configurado por el usuario, al referirse a él, el puerto de entrada utilizará EDID6 EDID interno. Por ejemplo, enviar "EDID/03/09.", "EDIDSTA03.", y el resultado es "Input 03 EDID From 06 Internal EDID!".</li> <li>Si el EDID09 incorporado ha sido establecido por el usuario, al consultarlo, el puerto de entrada utilizará el EDID definido por el usuario. Por ejemplo, enviar "EDIDSTA03.", y el resultado es "Input 03 EDID From 06 Internal EDID!".</li> </ul> </li> <li>Si el EDID09 incorporado ha sido establecido por el usuario, al consultarlo, el puerto de entrada utilizará el EDID definido por el usuario. Por ejemplo, enviar "EDID/03/09.", "EDIDSTA03.", y el resultado es "Input 03 EDID From User Define EDID!".</li> </ul> | Entrada 01 EDID de<br>01 EDID interno!<br>Entrada 02 EDID de<br>01 EDID interno!<br>Entrada 03 EDID de<br>01 EDID interno!<br>Entrada 04 EDID de<br>01 EDID interno! |

| Comando | Función                                                                                                    | Ejemplo de<br>Feedback |
|---------|----------------------------------------------------------------------------------------------------|------------------------|
|         | consultarlo, el puerto de entrada<br>utilizará el EDID definido por el<br>usuario. Por ejemplo, envíe<br>"EDIDSTA03.", y el resultado es<br>"Input 3 EDID From User Define<br>EDID!" |                        |

#### 8.3.8 Control CEC

Si las fuentes de entrada, los dispositivos de salida HDBaseT y los dispositivos de salida HDMI locales cumplen con CEC, se pueden controlar enviando el siguiente comando en lugar de IR remoto.

#### CEC[I/O][AA][BB][CC][DD].

- La "[I]" representa el puerto de entrada. El "[O]" representa el puerto de salida.
- El "[AA]" representa el número de puerto. Los puertos de entrada HDMI son 01~04. Los puertos de salida HDMI son 01~04.
- El "[AA]" es "FF" para enviar el comando a todos los puertos de entrada o salida.
- El "[**BB**]" representa el tipo de dispositivo (por ejemplo, TV: 40/20/80; DVD Blu-ray: 04/08).
- El "[CC]" representa el tipo de función CEC (por ejemplo, "44": Control remoto).
- El "[DD]" representa el comando específico de la tabla a continuación.

| Comando              | Descripción            | Ejemplo de Comando y<br>Respuesta                       |  |
|----------------------|------------------------|---------------------------------------------------------|--|
| CECI[AA][BB][CC]00.  | Confirma la anaragión  | a la operación CECI02044400<br>CEC Entrada 02 Envío con |  |
|                      | (Enter)                |                                                         |  |
|                      | (Enter).               | Éxito!                                                  |  |
| CECI [AA][BB][CC]01. |                        | CECI01044401.                                           |  |
|                      |                        | CEC Entrada 01 Envío con                                |  |
|                      | ARRIDA.                | Éxito!                                                  |  |
| CECI [AA][BB][CC]02. |                        | CECI01044402.                                           |  |
|                      | Dirección HACIA ABAJO. | CEC Entrada 01 Envío con                                |  |
|                      |                        | Éxito!                                                  |  |

#### ✓ Controlar la fuente de entrada:

| CECI [AA][BB][CC]03. | Dirección IZQUIERDA. | CECI03044403.                                                                                                    |  |
|----------------------|----------------------|----------------------------------------------------------------------------------------------------|--|
|                      |                      | CEC Entrada 03 Envío con                                                                                                    |  |
|                      |                      | Éxito!                                                                                                    |  |
|                      |                      | CECI03044404.                                                                                                    |  |
| CECI [AA][BB][CC]04. | Dirección DERECHA.   | CEC Entrada 03 Envío con                                                                                                    |  |
|                      |                      | Éxito!                                                                                                    |  |
|                      |                      | CECI03044404.<br>CEC Entrada 03 Envío con<br>Éxito!<br>CECI03044409.<br>CEC Entrada 03 Envío con<br>Éxito!<br>CECI0304440A.<br>CEC Entrada 03 Envío con<br>Éxito!<br>CECI0204440D.<br>CEC Entrada 02 Envío con           |  |
| CECI [AA][BB][CC]09. | Volver al submenú.   | CEC Entrada 03 Envío con                                                                                                    |  |
|                      |                      | Éxito!                                                                                                    |  |
|                      | Entra en el menú     | CECI0304440A.                                                                                                    |  |
| CECI[AA][BB][CC]0A.  |                      | CEC Entrada 03 Envío con                                                                                                    |  |
|                      |                      | Éxito!                                                                                                    |  |
|                      |                      | CECI0204440D.                                                                                                    |  |
| CECI[AA][BB][CC]0D.  | Salir del menú.      | CEC Entrada 02 Envío con<br>Éxito!                                                                                                    |  |
|                      |                      |                                                                                                    |  |
|                      |                      | CECI0204446D.                                                                                                    |  |
| CECI[AA][BB][CC]6D.  | Encender.            | CEC Entrada 02 Envío con                                                                                                    |  |
|                      |                      | Éxito!                                                                                                    |  |
| CECI[AA][BB][CC]6C.  |                      | CECI0204446C.                                                                                                    |  |
|                      | Apagar.              | CECI0304440A.<br>CEC Entrada 03 Envío con<br>Éxito!<br>CECI0204440D.<br>CEC Entrada 02 Envío con<br>Éxito!<br>CECI0204446D.<br>CEC Entrada 02 Envío con<br>Éxito!<br>CECI0204446C.<br>CEC Entrada 02 Envío con<br>Éxito! |  |
|                      |                      | Éxito!                                                                                                    |  |

#### ✓ Controlar el dispositivo de visualización de salida:

| Comando            | Descripción      | Ejemplo de Comando y<br>Respuesta |
|--------------------|------------------|-----------------------------------|
| CECO[AA][BB][CC]41 | Suba al valuman  | CECO04404441.                     |
| •                  | Sube el volumen. | CEC Salida 05 Envío con Éxito!    |
| CECO[AA][BB][CC]42 | Baja el volumen. | CECO04404442.                     |
| •                  |                  | CEC Salida 05 Envío con Éxito!    |
| CECO[AA][BB][CC]43 | Mudo             | CECO04404443.                     |
|                    |                  | CEC Salida 05 Envío con Éxito!    |
|                    |                  | CECO038004.                       |
| CECULAAJ[BBJ04.    | Encender.        | CEC Salida 03 Envío con Éxito!    |
|                    | Apagar           | CECO038036.                       |
| CECULAAJ[DD]30.    | Арауаг.          | CEC Salida 03 Envío con Éxito!    |

### 9. Actualización de Firmware

Siga los pasos a continuación para actualizar el firmware a través del puerto de **FIRMWARE** en el panel trasero:

- Preparar el último archivo de actualización y renombrarlo como "08010000.APP" en el PC.
- Apague el conmutador y conecte el puerto de FIRMWARE del interruptor al PC con el cable USB.
- Encienda el conmutador y, a continuación, el PC detectará automáticamente un disco U llamado "BOOTDISK".
- 4) Haga doble clic en el disco U, se mostrará un archivo llamado "READY.TXT".
- Copie directamente el último archivo de actualización 08010000.APP (.bin) al disco U "BOOTDISK".
- 6) Vuelva a abrir el disco U para verificar que el nombre del archivo "READY.TXT" se convierta automáticamente en "SUCCESS.TXT", en caso afirmativo, el firmware se ha actualizado correctamente, de lo contrario, la actualización del firmware fallará, el nombre del archivo de actualización (.bin) debe confirmarse nuevamente y, a continuación, siga los pasos anteriores para volver a actualizar.
- 7) Retire el cable USB después de actualizar el firmware.
- B) Después de la actualización del firmware, el switcher debe restaurarse a los valores predeterminados de fábrica enviando el comando.

| Problemas                                                                                  | Causas Potenciales                                                                                                    | Soluciones                                                                                                    |
|--------------------------------------------------------------------------------------------|----------------------------------------------------------------------------------------------------|----------------------------------------------------------------------------------------------------|
| Pérdida de color o<br>ausencia de salida de<br>señal de video                              | Es posible que los cables de<br>conexión no estén conectados<br>correctamente o que estén<br>rotos.<br>La conexión falla o se suelta. | Compruebe que los cables<br>están conectados<br>correctamente y en buenas<br>condiciones de<br>funcionamiento.<br>Asegúrate de que la<br>conexión sea buena |
|                                                                                            | No hay señal en el extremo de entrada/salida.                                                                                         | Compruebe con el<br>osciloscopio o el multímetro<br>si hay alguna señal en el<br>extremo de entrada/salida.                                                 |
|                                                                                            | La conexión falla o se suelta.                                                                                                    | Asegúrese de que la conexión sea buena.                                                                                                    |
| Sin imagen de salida<br>al cambiar                                                         | La fuente de entrada es con<br>HDCP mientras que el<br>cumplimiento de HDCP está<br>desactivado.                                      | Envíe el<br>comando/%[Y]/[X]:1. o<br>cambie el estado de<br>cumplimiento de HDCP en la<br>GUI.                                                              |
|                                                                                            | La pantalla no admite la resolución de entrada.                                                                                       | Cambie a otra fuente de<br>entrada o habilite el visor<br>para conocer los datos EDID<br>de la entrada.                                                     |
| No se puede<br>controlar el<br>dispositivo a través<br>de los botones del<br>panel frontal | Los botones del panel frontal están bloqueados.                                                                                       | Enviar comando/%Unlock; o<br>seleccione desbloquear en la<br>interfaz GUI para<br>desbloquear.                                                              |
| No se puede<br>controlar el<br>dispositivo a través<br>de IR remoto                        | La batería está agotada.                                                                                                    | Reemplace con una batería nueva.                                                                                                    |
|                                                                                            | El control remoto IR está roto.                                                                                                    | Enviar al distribuidor<br>autorizado para su<br>reparación.                                                                                                 |
|                                                                                            | Más allá del alcance efectivo<br>de la señal IR o no apuntando                                                                        | Ajuste la distancia y el<br>ángulo y apunte                                                                                                    |

## 10. Solución de problemas y mantenimiento

|                                                                                                    | al receptor IR.                                                         | directamente al receptor IR.                                                                                                    |
|----------------------------------------------------------------------------------------------------|-------------------------------------------------------------------------|----------------------------------------------------------------------------------------------------|
|                                                                                                    | El receptor IR conectado al<br>puerto IR IN no está con el<br>operador. | Cambiar por un receptor IR de operador.                                                                                                    |
| El indicador de<br>encendido<br>permanece apagado<br>cuando está<br>encendido                                             | La conexión de alimentación<br>falla o se suelta.                       | Compruebe que los cables<br>están conectados<br>correctamente.                                                                                                 |
| La gestión de EDID<br>no funciona<br>normalmente                                                                          | El cable HDMI está roto en el extremo de salida.                        | Reemplace con otro cable<br>HDMI que esté en buen<br>estado de funcionamiento.                                                                                 |
|                                                                                                    |                                                                         | Cambiar de nuevo.                                                                                                    |
| Hay una pantalla en<br>blanco en el visor al<br>alternar                                                                  | El visor no admite la resolución de la fuente de video.                 | Gestione los datos EDID<br>manualmente para que la<br>resolución de la fuente de<br>vídeo sea automáticamente<br>compatible con la resolución<br>de salida.    |
| No se puede                                                                                                    | Conexiones incorrectas.                                                 | Compruebe para asegurarse<br>de la conexión entre el<br>dispositivo de control y la<br>unidad                                                                  |
| controlar el<br>dispositivo mediante<br>el dispositivo de<br>control (por ejemplo,<br>un PC) a través del<br>puerto RS232 | Parámetros de comunicación<br>RS232 incorrectos.                        | Introduzca los parámetros de<br>comunicación RS232<br>correctos: Tasa de<br>transmisión:9600; Bit de<br>datos: 8; Bit de parada: 1; Bit<br>de paridad: ninguno |
|                                                                                                    | Puerto RS232 roto.                                                      | Enviar al revendedor<br>autorizado para su<br>verificación.                                                                                                    |

Observación: Si su problema persiste después de seguir los pasos de solución de

problemas anteriores, busque más ayuda de su distribuidor autorizado o de nuestro soporte técnico.

### 11. Atención al cliente

La devolución de un producto a nuestro Servicio de Atención al Cliente implica la plena aceptación de los siguientes términos y condiciones. Los términos y condiciones pueden cambiar sin previo aviso.

#### 1) Garantía

El período de garantía limitada para el producto se establece en tres años.

#### 2) Alcance

Estos términos y condiciones de Servicio al Cliente se aplican solo al servicio al cliente proporcionado para los productos o cualquier otro artículo vendido por el distribuidor autorizado.

#### 3) Exclusión de Garantía

- Vencimiento de la garantía.
- El número de serie aplicado de fábrica se ha cambiado o eliminado del producto.
- Daños, deterioro o mal funcionamiento causados por:
  - ✓ Desgaste normal.
  - ✓ Uso de suministros o piezas que no cumplan con nuestras especificaciones.
  - ✓ Sin certificado o factura como prueba de garantía.
  - El modelo del producto que se muestra en la tarjeta de garantía no coincide con el modelo del producto para su reparación o se ha cambiado.
  - ✓ Daños causados por fuerza mayor.
  - ✓ Mantenimiento no autorizado por el distribuidor.
  - ✓ Cualquier otra causa que no esté relacionada con un defecto del producto.
- Gastos de envío, instalación o mano de obra para la instalación o configuración del producto.

#### 4) Documentación

El Servicio de Atención al Cliente aceptará los productos defectuosos en el ámbito de la cobertura de la garantía con la única condición de que la falla haya sido claramente definida, y previa recepción de los documentos o copia de la factura, indicando la fecha de compra, el tipo de producto, el número de serie y el nombre del distribuidor.

**Observaciones**: Póngase en contacto con su distribuidor local para obtener más ayuda o soluciones.